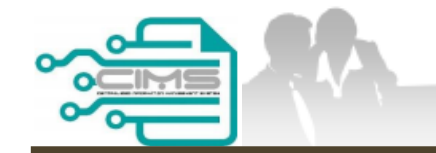

**MANUAL PENGGUNA** 

### PENDAFTARAN PERSONEL BINAAN – PERMOHONAN SARINGAN MAKLUMAT IMM13P

ID MAJIKAN KONTRAKTOR

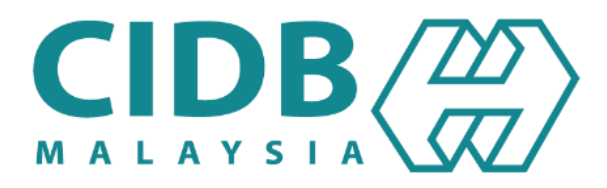

# **ISI KANDUNGAN**

| 2.4.1 PERMOHONAN SARINGAN MAKLUMAT IMM13P | 03-07 |
|-------------------------------------------|-------|
| 2.4.2 SEMAKAN SARINGAN MAKLUMAT IMM13     | 08-11 |

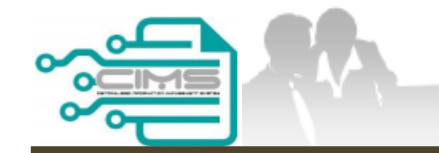

**MANUAL PENGGUNA** 

## PENDAFTARAN PERSONEL BINAAN PERMOHONAN SARINGAN MAKLUMAT IMM13P

ID MAJIKAN - KONTRAKTOR

Versi 1.0

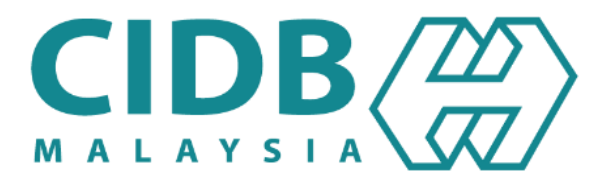

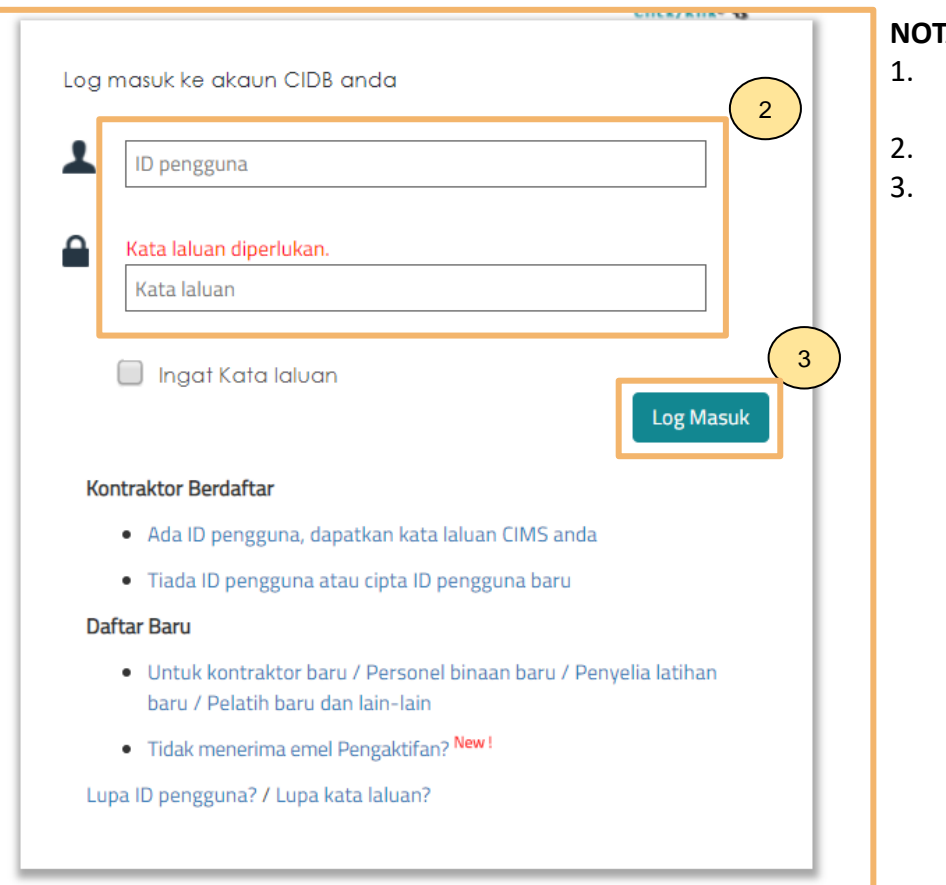

#### NOTA:

- Layari laman sesawang Sistem CIMS CIDB > https://cims.cidb.gov.my/smis/regcontractor/index.vbhtml
- Masukkan ID Pegawai dan Kata Laluan.
- Klik "Log Masuk".

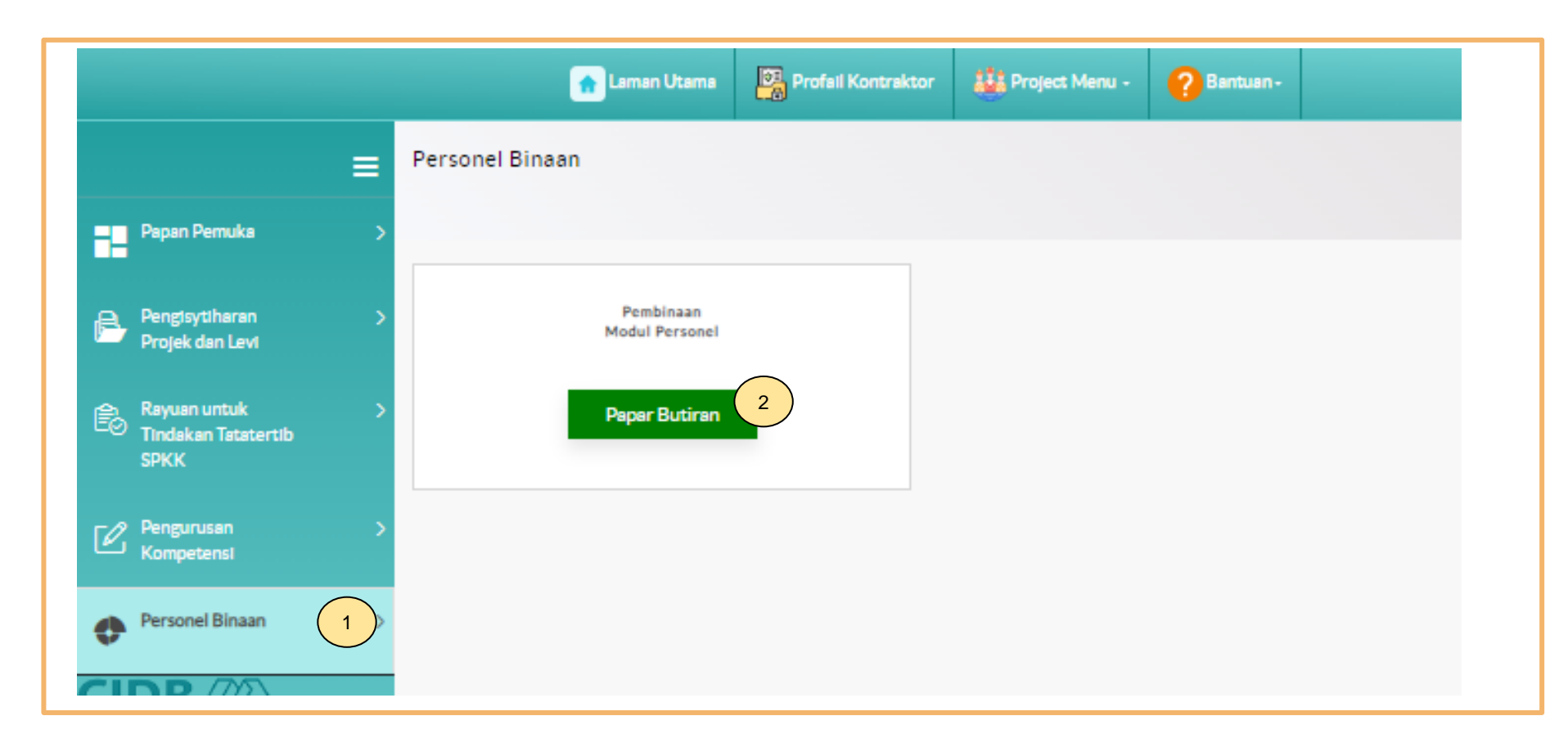

- 1. Klik "Personel Binaan".
- 2. Klik "Papar Butiran" di menu "Pembinaan Modul Personel".

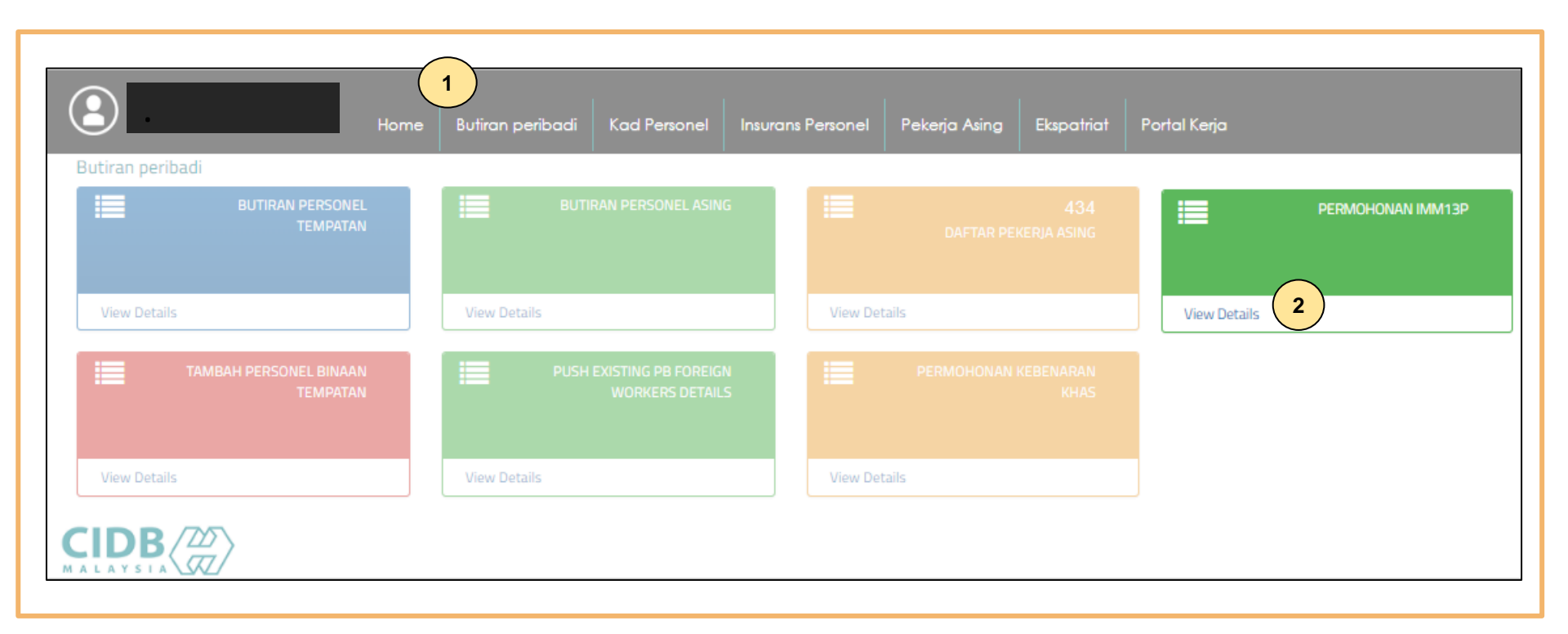

- 1. Klik Butiran peribadi.
- 2. Klik "View Details" pada menu Permohonan IMM13P.

#### Create IMM13P Personnel Detail List

| New Registration                       | New IMM13P Construction Personel Application                                                                                                    |      |
|----------------------------------------|----------------------------------------------------------------------------------------------------|------|
|                                        | Please fill in Personal detail                                                                                                    |      |
| la klik butang padam untuk keluarkan d | Maklumat yang bertanda (*) adalah mandatory                                                                                                    |      |
| Personal Details                       | IMM13P Document No * Name * Fill in numbers without slash (/) or dash (-) Name must be the same as on IMM13P Pass D.O.B *                                                                                                    |      |
| Person Id                              |                                                                                                    |      |
|                                        | Gender *       Marital Status *       Race *       Processing Branch *         Image: State of the state of the stat |      |
|                                        | I hereby agreed to the terms & conditions.       3       4       Save & Submit       Clear                                                                                                    | Appl |

- 1. Klik "New Registration".
- 2. Lengkapkan permohonan.
- 3. Klik (/) pada terma dan syarat.
- 4. Klik **"Save & Submit".**
- 5. Senarai permohonan akan dipaparkan pada jadual diatas dengan status "Pending for Approval".

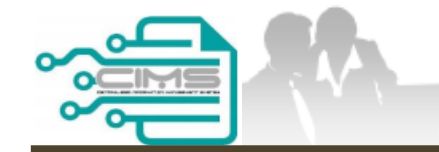

**MANUAL PENGGUNA** 

## PENDAFTARAN PERSONEL BINAAN SEMAKAN SARINGAN MAKLUMAT IMM13P

ID MAJIKAN - KONTRAKTOR

Versi 1.0

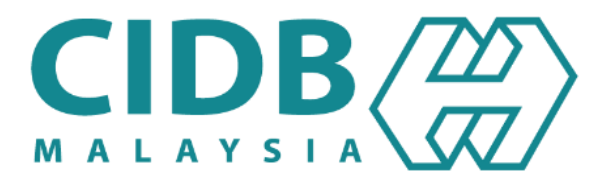

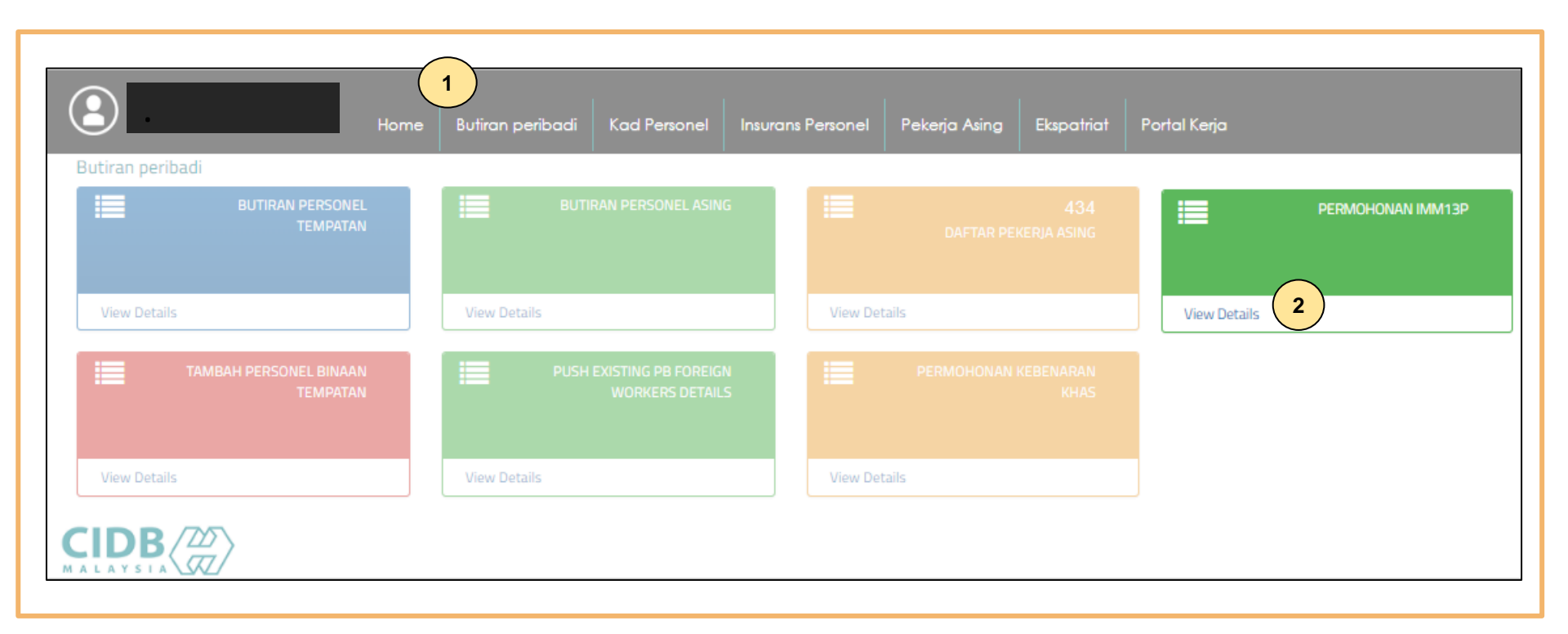

- 1. Klik "Butiran peribadi"
- 2. Klik "View Details" pada menu "Permohonan IMM13P"

#### Create IMM13P Personnel Detail List

| 10010   | egistration                      |                                |            |                                |  |  |
|---------|----------------------------------|--------------------------------|------------|--------------------------------|--|--|
|         |                                  |                                |            |                                |  |  |
| klik bi | utang padam untuk keluarkan dari | senarai                        |            |                                |  |  |
|         | Personal Details                 |                                |            |                                |  |  |
|         | Person Id                        | Person Name                    | Submission | Status                         |  |  |
|         | IP1209119073                     | DELWIN BIN IBING               | 15/07/2023 | Personnel Application Approved |  |  |
|         | IP1209121580                     | MOHD NORSADIN BIN MOHD MARALIM | 20/07/2023 | Personnel Application Rejected |  |  |
|         | IP1209113946                     | JOKSON B JUMDAIL               | 20/07/2023 | Personnel Application Rejected |  |  |
|         |                                  |                                |            |                                |  |  |
|         |                                  |                                |            |                                |  |  |
|         |                                  |                                |            |                                |  |  |
|         |                                  |                                |            |                                |  |  |
|         |                                  |                                |            |                                |  |  |
|         |                                  |                                |            |                                |  |  |
|         |                                  |                                |            | Total : 3                      |  |  |

- 1. Status pada sistem akan berubah kepada "Personnel Application Approved" jika lulus.
- 2. Klik **"Apply"** bagi meneruskan permohonan pendaftaran personel binaan. Rujuk Manual Pengguna Permohonan Baru Pendaftaran Personel Binaan.

### -TAMAT-